## Entrance

Under *Article/receipt* goods receipts are posted. The following window opens:

| Artikel-Eingang |   | ? _ ×           |
|-----------------|---|-----------------|
| Dieser Artikel: | ≡ | > Weiter ► Ende |

Select the desired article:

- Enter the search abbreviation of the article
- Enter the name of the article or just a part of the name
- Button list function F2
- For existing labels with barcode by scanning the item

If you need to create a new item, use the list function (F2) and the button **New** (see also the chapter artikel\_eingeben .

After selecting your article, click **Next** and you will see the "Item Inbox" window:

| Artikel-Eingang                                         | ×         |  |  |
|---------------------------------------------------------|-----------|--|--|
| Dieser Artikel: <u>B</u> uchen                          |           |  |  |
| Dieser Lieferant:                                       | X Abbruch |  |  |
| ≡ •••                                                   |           |  |  |
| Anzahl 0.0 <u>E</u> K-Preis 3.00                        |           |  |  |
| Kalkulation des neuen EK-Preises Neuer Preis            |           |  |  |
| <u>K</u> ennung <u>V</u> K-Preis 7.20                   |           |  |  |
| Lieferschein-Nummer:                                    |           |  |  |
| Lieferanten-Bestell-Nummer:                             |           |  |  |
| Alternativer Barcode:                                   |           |  |  |
| Zahlungsbedingungen:                                    |           |  |  |
| Für Etikettendruck speichern                            |           |  |  |
| Buchen auf: <u>D</u> atum: 11.03.20 <u>Z</u> eit: 09:00 |           |  |  |

The supplier is transferred according to the entry in the item window. After entering the number of goods received and entering the purchase price, the following selection is available to you:

- Under *New price* the new purchase price is defined as the effective purchase price.
- Here the *average* between the two purchase prices is calculated and defined as the effective purchase price.
- Under *Calculated* the calculation stored in the article is used.

It is best to discuss with your accounting department which selection should be made.

The other entries refer to the delivery note or terms of delivery. If you do not wish to print a label, uncheck the box.